### **AgroMaster S1**

### INSTRUKTIONSBOK

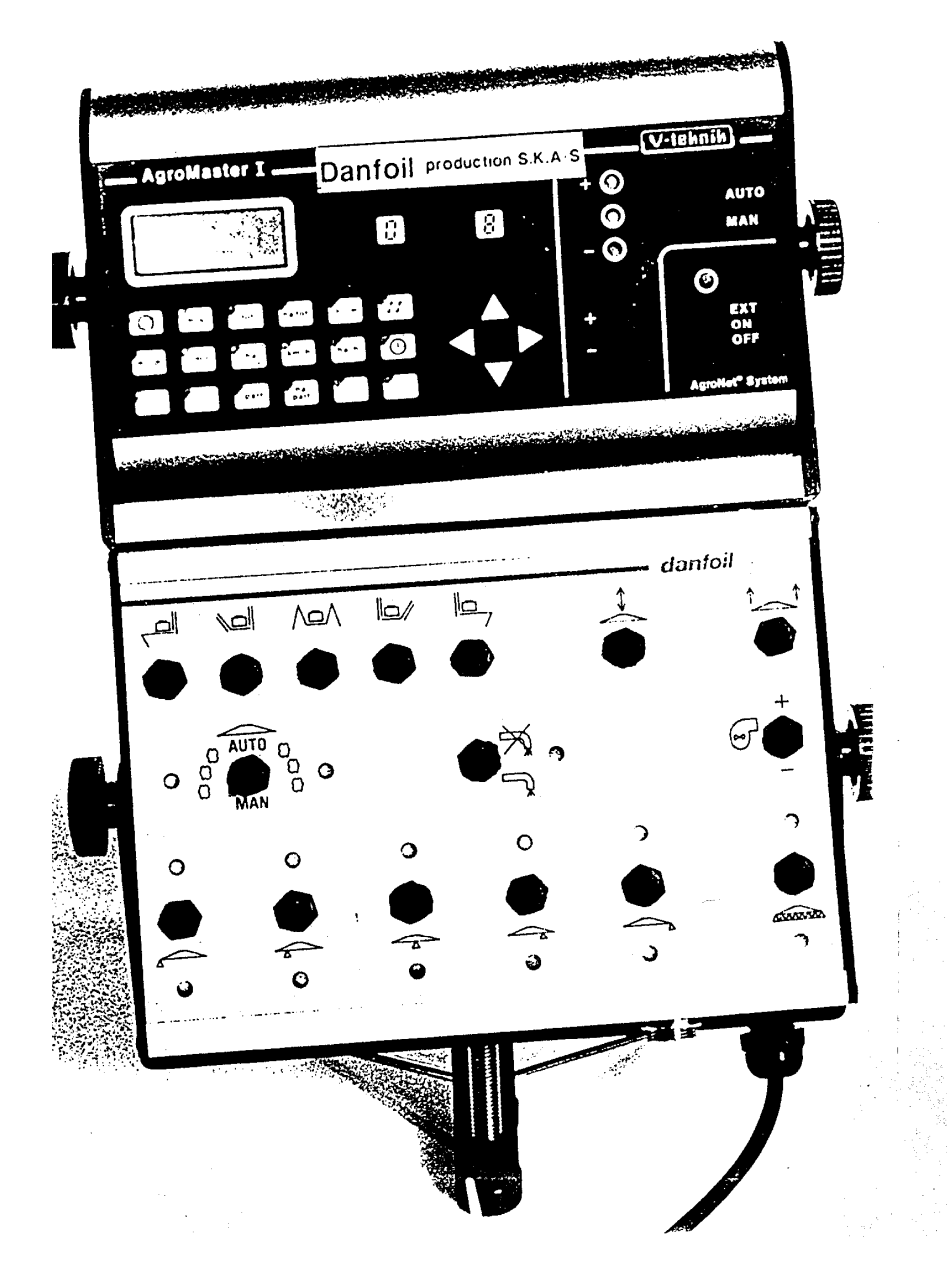

#### BESKRIVNING

| $\widehat{\mathcal{O}}$ | Hjulomkrets i <b>mm</b> per antal magneter. | Programmering se sida 4            |
|-------------------------|---------------------------------------------|------------------------------------|
| m/s                     | Vindhastighet m/sek.                        |                                    |
| /tot                    | Utsprutat liter total.                      | »0« -ställs vid samtidig tryckning |
| hatot                   | Sprutat ha total.                           | »0« -ställs vid samtidig tryckning |
|                         | Avståndsmätning i meter.                    | »0« -ställs med RESET.             |
| #                       | Lagring av data (specialutrustning).        |                                    |
| $\leftrightarrow$       | Arbetsbredd i cm (+delbredder).             | Programmering se sida 4            |
|                         | Varvtal per min.                            |                                    |
| /ha                     | Aktuell utsprutad liter/ha.                 |                                    |
| km/h                    | Körhastighet, km/h.                         |                                    |
| ho/h                    | Aktuell sprutat ha/h.                       |                                    |
|                         | Mätning av tid, timmar och min.             | »0« -ställs med RESET.             |
| /part                   | Utsprutat liter (»trip«).                   | »0« -ställs med RESET.             |
| ha<br>part              | Sprutat ha (»trip«).                        | »0« -ställs med RESET.             |

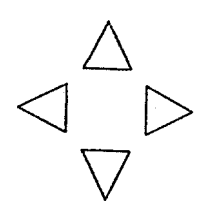

**Funktionsväljare:** (pilknappar)

Används för att aktivera önskad funktionsruta och för programmering av önskad data.

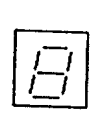

| Set:   | Används <b>före</b> och <b>efter</b> programmering av<br>önskad data. |
|--------|-----------------------------------------------------------------------|
| Reset: | Används vid <b>»0«-ställning</b> av data, t.ex. liter eller ha.       |

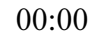

#### BESKRIVNING

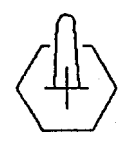

AUTO I AUTO arbetar sprutan med hastighetsberoende dosering. I MAN styr traktorföraren doseringen med hjälp av +/- kontakten. MAN

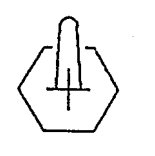

EXT ON OFF 10% per tryck

Vid **AUTO**-dosering ökas/reduceras doseringen med ning. (10% av prog. önskad dosering).

Dessa lampor upplyser om monitoren ger signal för ökad eller minskad dosering. Den mittersta (gröna) lampan indikerar att doseringen är korrekt.

#### Arealräknarfunktioner:

Den gröna lampan indikerar att arealräkningen är aktiv.

| EXT: | Arealräkningen styrs aut. från sprutan.<br><b>Under sprutning skall strömbrytare stå på EXT.</b> |  |
|------|--------------------------------------------------------------------------------------------------|--|
| ON:  | Arealräkningen är i funktion hela tiden.                                                         |  |
| OFF: | Arealräkningen är stoppad.                                                                       |  |

| Programmering av data i monitorn görs alltid på följande sätt: |    |                                                                                 |                                 |  |
|----------------------------------------------------------------|----|---------------------------------------------------------------------------------|---------------------------------|--|
|                                                                | А. | Den önskade rutan (funktionen) aktiveras med hjälp av funktionsväljarknapparna. |                                 |  |
| kar.                                                           | В. | Tryck SET Character and the samtidigt och sista siffran i displayen blin-       |                                 |  |
|                                                                | C. | Skriv in önskad data med funktionsväljarknapparna:                              |                                 |  |
|                                                                |    | Pil upp:                                                                        | Siffran som blinkar blir högre. |  |
|                                                                |    | Pil ner:                                                                        | Siffran som blinkar blir lägre. |  |
|                                                                |    | Pil höger/vänster:                                                              | Byter till nästa siffra.        |  |
| ser                                                            | D. | Programmering <i>avslu</i> konstant.                                            | utas alltid med tryck på SET    |  |

#### A) PROGRAMMERING AV HJULOMKRETS I MM

I monitorn skall den sträcka, som traktorn kör på fältet för varje hjulimpuls, skrivas in. Impulsen avges från hjulsensor till monitor.

| <b>A.</b>   | Mät upp en sträcka på 50 m eller 100 m på fältet.                                                                                                    |  |  |
|-------------|----------------------------------------------------------------------------------------------------|--|--|
| В.          | Aktivera ru-<br>600 mm ( $^{1}/_{8}$ av hjulomkresen).Image: Description of the second second s |  |  |
| C.<br>RESET | Aktivera ru- $\longrightarrow$ tan och nollställ displayen genom att trycka $\square$ på                                                                                                    |  |  |
| D.          | Kör den uppmätta sträckan.                                                                                                    |  |  |
| <b>E.</b>   | Stå still vid slutmarkeringen. Monitorn skall nu visa respektive 50 eller 100 m.                                                                                                    |  |  |
| F.          | Stämmer inte detta aktiveras rutan $\bigcirc$ och omkretsen ändras (se punkt B).<br>Aktivera ru- $\bigcirc$ tan för kontroll. Upprepa tills de stämmer överens.                                                                                                    |  |  |
| B) PRO      | GRAMMERING AF ARBETSBREDD I CM                                                                                                    |  |  |
|             |                                                                                                    |  |  |

A. Aktivera rutan  $(\leftrightarrow)$  . Samtliga rampsektioner skall nu bli aktiverade (även huvud-brytaren).

**B.** Skriv in sprutans arbetsbredd i cm. Följ programmeringsförfarandet på sidan 3.

#### Programmering av rampens delbredder:

Sprutrampens delbredder skall skrivas in så att monitorn, vid sprutning av t.ex. kilar, kan mäta den korrekta arealen och spruta ut den korrekta vätskemängden.

Exempel: Arbetsbredd: 2400 cm. Delbredder : 600 - 400 - 400 - 600 cm. Den konkreta delbreddsindelningen kan ses på sidan 2: Manual.

- **C.** Rutan  $(\leftrightarrow)$  skall fortfarande vara aktiv och vätskeflödet till rampsektionerna vara öppnat (- glöm inte huvudbrytaren).
- **D.** Slå ifrån strömbrytaren till den yttre, vänstra rampsektionen. Displayen visar 2400 och samtidigt blinkar (:) som tecken på att en eller flera rampsektioner är avstängda.
- E.Tryck SET $\Box$ och + och skriv in 1800 (2400-600), som är restarbetsbredden. Av-<br/>sluta med att trycka på SET<br/>displayen visar 2400.Aktivera strömbrytaren till rampsektionen och

| F. | Slå ifrån strömbrytaren till nästa rampsektion (400), tryck SET $\Box$ och + och skriv in 2000. Avsluta med att trycka på SET $\Box$ . Kontakten aktiveras igen.                                                                                                    |
|----|----------------------------------------------------------------------------------------------------|
| G. | De övriga rampsektionerna programmeras på samma sätt. Endast en rampsektion får vara stängd åt gången.                                                                                                    |
| H. | Efter programmering av delbredderna rekommenderar vi följande <i>kontroll:</i><br>När samtliga rampsektioner är aktiverade skall displayen visa 2400. Därefter slås samt-<br>liga delavstängningar ifrån långsamt en efter en. Displayens visning skall nu reduceras<br>för varje rampsektion son slås ifrån för att till slut visa 0 när samtliga rampsektioner är<br>ifrånslagna. |

Observera: Visar displayen E-54

## C) KALIBRERING AV FLÖDESMÄTARE

För att monitorn skall kunna räkna det korrekta antalet liter vätska som sprutas ut, skall det korrekta flödestalet konstateras och skrivas in. Flödestalet är det antal impulser som flödesmätaren avger per liter utsprutad vätska. Flödesmätaren räknar endast den vätskemängd som sprutas ut via rampen.

#### Programmering av flödestal

| А. | Aktivera ru-                                                                                                    |  |
|----|----------------------------------------------------------------------------------------------------|--|
| В. | Tryck SET<br>och + och sista siffran i displayen blinkar. Samtidigt visas ett ev. tidigare inskrivet flödestal.                                                         |  |
| С. | Om flödestalet inte är känt skrivs 80 in som flödestal.                                                                                                    |  |
| D. | Avsluta genom att trycka på SET                                                                                                    |  |
|    | Kalibrering av flödesmätare                                                                                                    |  |
|    | När flödesmätaren kalibreras, skall sprutan stå på sina stödben på ett fast underlag för att säkerställa en exakt avläsning på tankindikatorn.                          |  |
| Е. | Sprutans tank fylls nästan helt med vatten (drygt 700 l). Starta pumpen och öppna för vätskan till samtliga rampsektioner tills hela sprutsystemet är fyllt med vatten. |  |
| F. | Anpassa vattenmängden i tanken så att den står exakt vid 700 l. märket.                                                                                                 |  |
| G. | Rutan /tot nollställs med RESET / knappen.                                                                                                    |  |
| H. | Starta pumpen igen och öppna för samtliga rampsektioner tills 300 l vatten är utpumpat via rampen (läs av på tankindikatorn).                                           |  |
| I. | Stämmer inte antalet liter avlästa på tankindikatorn överens med det antal liter som av-                                                                                |  |

lästs på monitorn skall ett nytt flödestal skrivas in i monitorn.

| Högre flödestal betyder lägre antal liter avlästa på monitorn. |
|----------------------------------------------------------------|
| Lägre flödestal betyder högre antal liter avlästa på monitorn. |
| <u>Ändring och kontroll av nytt flödestal</u>                  |

- J. Ruta *[/tot]* skall fortfarande vara aktiverad och skall visa det antal liter som sprutades ut under testet.
- K. Vid tryck på SET och + kommer flödestalet fram på displayen. Flödestalet ändras i önskad riktning genom att trycka på funktionsknapparna.
- L. Tryck igen på SET [] och displayen visar nu det antal liter vätska som sprutades ut under testet, men *beräknat på det nya flödestalet*. Stämmer fortfarande inte avläsningen av antal liter på tankindikatorn överens med antalet på monitorn ändrar man flödestalet tills de båda är lika.

### D) PROGRAMMERING AV ÖNSKAD DOSERING (LITER/HA)

Önskad dosering kan endast skrivas in när

 $\Rightarrow$  traktorn står still

 $\Rightarrow$  vätskeflödet till rampen är avstängt,

 $\Rightarrow$  auto dosering är aktiverad

| <b>A.</b> | Aktivera ruta /ho                                                                                                    |  |
|-----------|----------------------------------------------------------------------------------------------------|--|
| B.        | Tryck SET $\boxed{\underline{\square}}$ och + och sista siffran blinkar i displayen.                                                                                                    |  |
| C.        | Den önskade doseringen (L./ha) skrivs in med funktionsknapparna.                                                                                                    |  |
| D.        | Avsluta med att trycka på SET [] och den inskrivna, önskade doseringen visas på displayen.                                                                                                    |  |
|           | När monitorn, under sprutning, står på AUTO kommer den utsprutade vätskemängden i<br>liter per ha att hållas på den programmerade, önskade nivån oavsett variationer i körhas-<br>tigheten (hastighetsberoende dosering).       |  |
|           | Står traktorn stilla, visar ruta <sup>/ha</sup> den programmerade, önskade doseringen men när traktorn kör visas den aktuella, utsprutade mängden.                                                                              |  |
|           | Om monitorn inte, under körning, ställer in sig på den önskade doseringen (- även om<br>de röda lamporna indikerar att signal ges till ändrad dosering), kan detta bero på att<br>sprutans huvudkran skall öppnas/stängas lite. |  |
|           | I AUTO kan den önskade doseringen ändras under körning. Genom att trycka på +/-<br>knappen ändras doseringen 10%.                                                                                                    |  |

# FÖR DANFOIL MONTÖRER

## E) AVLÄSNING AV PROGRAMMERAD KÖRTIDSFAKTOR

Vid AUTO-dosering (hastighetsberoende dosering) styrs doseringen automatiskt från monitorn som sänder signaler till motorventilen när doseringen skall ändras. I monitorn finns några talvärden inprogrammerade (körtidsfaktorer) som bestämmer hur snabbt eller långsamt motorventilen reglerar.

|           | Körtidsfaktorerna avläses på följande sätt:                                                         |
|-----------|----------------------------------------------------------------------------------------------------|
| А.        | Aktivera ruta                                                                                       |
| <b>B.</b> | Ställ in på AUTO-dosering.                                                                          |
| С.        | Tryck <i>samtidigt</i> på RESET $\Box$ och SET $\Xi$ och ruta $h_{h_{a}}$ aktiveras.                |
| D.        | I displayen blinkar prickarna. Talen i displayen är de inkodade körtidsfaktorerna.<br>Normalt 4522. |
| <b>E.</b> | Avsluta med att trycka på SET [] och ruta ho/h aktiveras igen.                                      |
|           |                                                                                                    |

Tar det för lång tid innan AUTO-doseringen ställer in sig på önskad dosering (efter vändning eller vid öppning/stängning av rampsektioner) eller doseringen svänger mycket under arbetet, skall återförsäljaren kontaktas.

Traktorföraren får inte ändra körtidsfaktorerna utan att först ha talat med återförsäljaren.

#### F) FELKODER

| FELKODER                                                             | ORSAK                                 | ÅTGÄRD                            |
|----------------------------------------------------------------------|---------------------------------------|-----------------------------------|
| E05                                                                  | För låg dosering                      | Öppna grovinställningskranen lite |
| E06                                                                  | För hög dosering                      | Stäng grovinställningskranen lite |
| E10                                                                  | Vindhastigheten överstiger programme- | Kontrollera programmerat värde    |
|                                                                      | rat värde                             |                                   |
| E54 Negativ arbetsbredd (d.v.s. delbredder Programmera om till korre |                                       | Programmera om till korrekt ar-   |
|                                                                      | överstiger den programmerade totala   | betsbredd                         |
|                                                                      | arbetsbredden)                        |                                   |